Step 1 - Login to the Professional Education Portal by clicking the link <a href="https://mdanderson.cloud-cme.com/Hereditary2023">https://mdanderson.cloud-cme.com/Hereditary2023</a>

## Step 2 – Click <u>View Content</u> to access Zoom Link

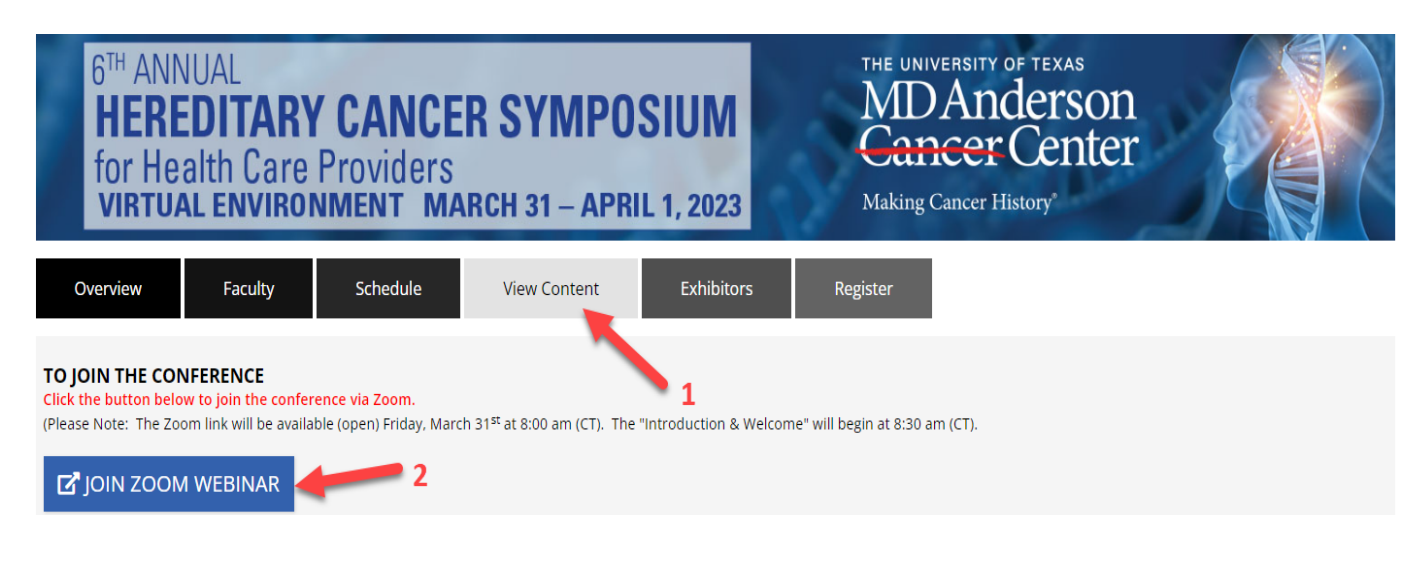

## Step 3 – Agenda: Click View Content to access the agenda

| 6 <sup>™</sup> ANNUAL<br><b>HEREDITARY CANCER SYMPOSIUM</b><br>for Health Care Providers<br><b>VIRTUAL ENVIRONMENT</b> MARCH 31 – APRIL 1, 2023 |         |          |          | THE UNIVERSITY OF TEXAS<br>MDAnderson<br>Cancer Center<br>Making Cancer History |                          |                  |
|----------------------------------------------------------------------------------------------------|---------|----------|----------|---------------------------------------------------------------------------------|--------------------------|------------------|
| Overview                                                                                                    | Faculty | Schedule | Brochure | View Content                                                                    | Exhibitors               | Register         |
|                                                                                                    |         |          |          |                                                                                 | lick VIEW CONTENT to acc | cess the Agenda. |

## Step 4: Typing questions in Q&A

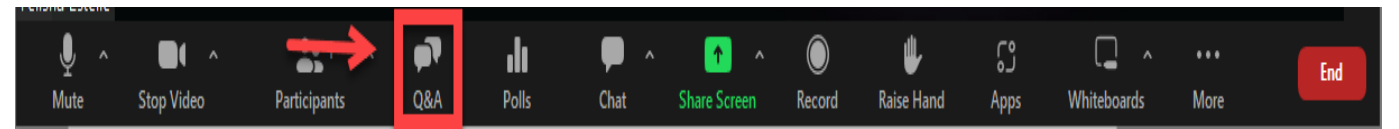

• Post your questions to the speaker in the Zoom Q&A. The moderator will read your questions to the speaker during the Q & A Discussion.

## **Step 5: Accessing the Presentation/Slides**

• In PEP click on <u>MyCE tab</u>, then drop down menu, select <u>Syllabus</u> and then click on the Course SYLLABUS button

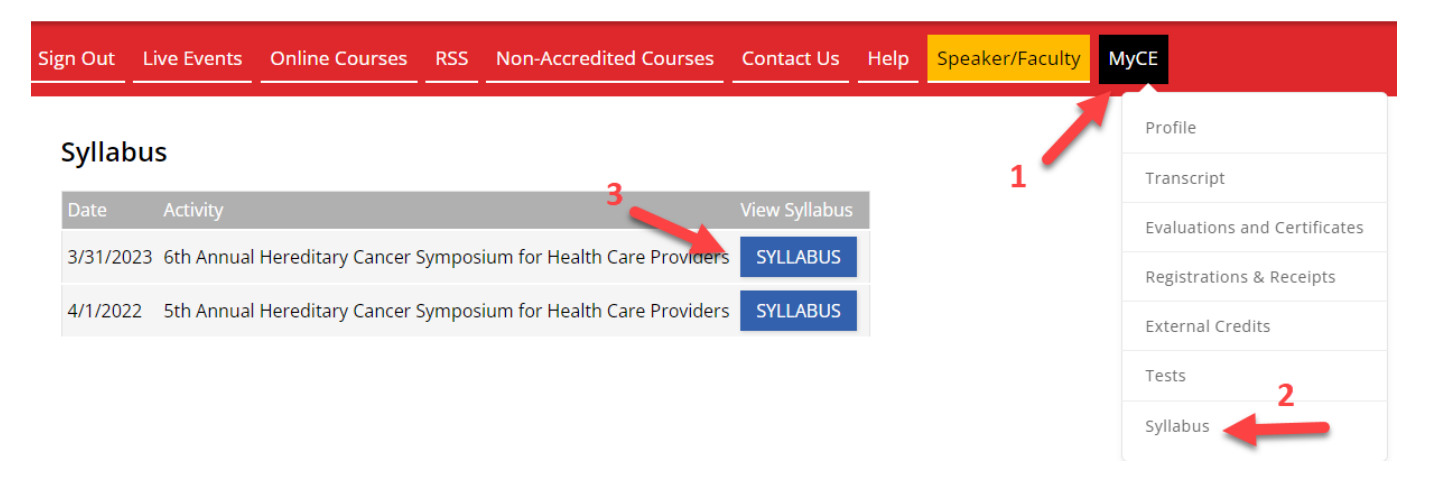